## Så här gör du för att förbereda dig för provet.

Du behöver ladda ner ett program som heter Safe Exam Browser till din dator för att skriva provet. Programmet gör att du inte kan komma åt andra sidor på datorn under tiden som du gör provet. Du kan bara göra provet en gång och tiden är begränsad. Det står hur lång tid du har på dig. När du öppnar provet ska du välja Download Safe Exam Browser

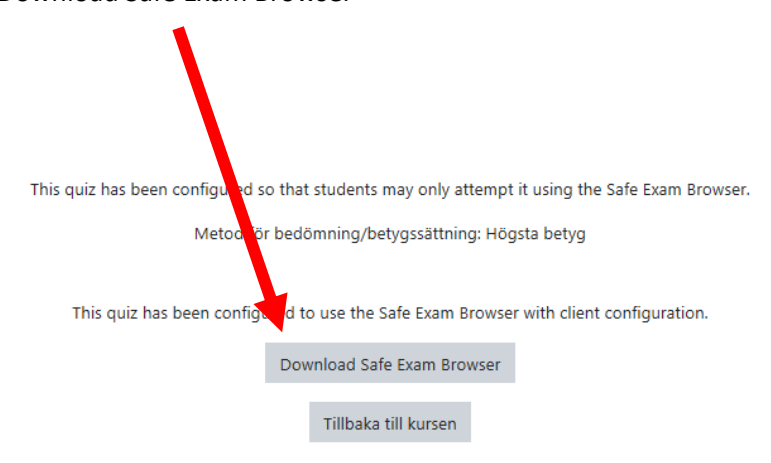

Du kommer då till denna sida och här klickar du på den blå rutan för att ladda ner programmet.

| wnload Latest                   | Releases                                                                                                    |  |
|---------------------------------|----------------------------------------------------------------------------------------------------|--|
| lish   Deutsch   Subscribe to F | RSS Newsfeed   Follow SEB on Twitter                                                                                                    |  |
| /S                              | Current Versions for Windows, macOS and iOS                                                                                                    |  |
| Isortium                        | Software extensions for supported Learning M hagement Systems: Moodle, ILIAS.                                                                                                    |  |
| vnload – Latest Releases        | Windows                                                                                                    |  |
| vnload – Old Releases           |                                                                                                    |  |
| umentation Windows              | Safe Exam Browser 3.1 for Windows                                                                                                    |  |
| umentation macOS                | Safe Exam Browser 3.1.0 for Windows 8.1 and 10                                                                                                    |  |
| umentation iOS                  | SHA1: 1b90bc6620efa7f0332c2f259c51720ab8bc8fba Download from GitHub project site                                                                                                    |  |
| port                            | This feature update adds basic support for SEB Server, text search for the integrated browser and a first step towards feature parity of SEB for all three operating systems (Windows, macOS and iOS). Below a list of the most prominent new features and changes:                                                                                                    |  |
|                                 | <ul> <li>Basic support for SEB server.</li> <li>Text search for browser application.</li> <li>Access restriction for file system dialog (when downloading or uploading).</li> <li>Support for Secure Sessions.</li> <li>Option to reset browser via Quit URL.</li> <li>Output chica parameter for two for serve(c) URL or the set of the set of the s</li></ul> |  |

· Option to restrict visibility of URLs in browser windows.

Programmet laddas nu ner till din dator. Sen frågar datorn vad du vill göra med programmet. Då ska du välja Kör.

| Safe Exam Browser<br>Brought to you by: darsch & dbuechel, sebsupport<br>our download will start shortly 0                                                                                                    |                                 |
|----------------------------------------------------------------------------------------------------|---------------------------------|
| Get Updates     Share This     Problems Download. ?       EB_3.1.0.228_SetupBundle.exe     Scanned for malware        Other Useful Business Software                                                                                                    | Learn more about NetCologne Gr  |
| Stay connected with your remote workers. Actus privides you with the visibility, structure and clarity to help your people perform at their best, what ver their location.<br>Virtual People Management Software<br>Are you struggling to manage productivity remotely? Actus Virtue Performance and Talent Management Software provides the structure and visibility to enhance the performance of our remote workers. Simple to use and easy to roll out, Actus can reconnect you with your virtual workforce. Compre. usive functionality includes Expand * | 3 Steps Tc<br>Data<br>Governanc |
| Vad vill du göra med SEB_3.1.0.228_SetupBundle.exe (168 MB)? Kör Spara A                                                                                                    | Avbryt × sh:                    |

## Sen måste du acceptera villkoren. Sen väljer du Install.

| 🍘 Safe Exam Browser Installation 🦳 🗌                                                                                                    | ×                                      |
|----------------------------------------------------------------------------------------------------|----------------------------------------|
| Safe Exam Browser<br>Version 3.1.0.228                                                                                                    | E                                      |
| This setup bundle will instea Safe Exam Browser version 3.1.0.228 and all required com<br>on your computer.                                                                                                    | ponents                                |
| Please read the following license agreement carefully:                                                                                                    |                                        |
| Safe Exam Browser for Windows                                                                                                    | ^ ¥                                    |
| Copyright © 2010-2020 ETH Zürich, Educational Development and Technology<br>(LET).                                                                                                    |                                        |
| This application is subject to the terms of the Mozilla Public License, version 2<br>If a copy of the MPL was not distributed with this application, you can obtain of<br>at <u>http://nozilla.org/MPL/2.0/</u> . | 2.0.<br>pne                            |
| See <u>b cos://github.com/SafeExamBrowser</u> for more information about Safe Exa<br>Browser.                                                                                                    | am 🗸                                   |
| I agree to the license terms and conditions                                                                                                    |                                        |
|                                                                                                    |                                        |
| install C                                                                                                    | lose                                   |
|                                                                                                    |                                        |
|                                                                                                    | ❤ Safe Exam Browser Installation — □ X |
|                                                                                                    | Safe Exam Browser<br>Version 3.1.0.228 |
| När programmet har laddats ner får du upp denna bild.                                                                                                    | Installation Successfully Completed    |
| Klicka på Close.                                                                                                    |                                        |
|                                                                                                    |                                        |
|                                                                                                    |                                        |
|                                                                                                    |                                        |
|                                                                                                    |                                        |
|                                                                                                    |                                        |

Close

Nu ska du gå tillbaka till moodlekursen.

Då ser det ut så här i provet nu.

Du ska välja Launch Safe Exam Browser. Det betyder att du vill öppna provet i programmet.

| Tillåtna försök: 1                                                                                                    |
|----------------------------------------------------------------------------------------------------|
| This quiz has been configured so that udents may only attempt it using the Safe Exam Browser.                                               |
| Tidst gränsning: 2 timmar                                                                                                    |
| he config key or browser exam keys could not be validated. Pleas unsure you are using the Safe Exam Browser with correct configuration file |
| Download Safe Exam Browser Launch Safe Exam Browser Download configuration                                                                  |
| Tillbaka till kursen                                                                                                    |
| Klicka på Ja                                                                                                    |
| öpppar.nzwet         Var det meningen att växla app?         Microsoft Edge försöker öppna Safe Exam Browset.         Ja                    |

Nu kommer du att komma till moodles inloggningssida, <mark>så du behöver dina användaruppgifter;</mark> användarnamn och lösenord. Om du brukar ha dem sparade i din dator kommer du inte att komma åt dem nu. Nu öppnas Safe Exam Browser och du kommer inte åt något annat i din dator.

Logga alltså in i moodle.

Välj Påbörja försök av testet nu.

Där står hur lång tid du har på dig.

Klicka på Starta försök.

Gör provet.

Klicka sen på Skicka in allt och avsluta.

När du har gjort klart allt och avslutat provet ska du klicka på

Exit Safe Exam Browser

Då lämnar du programmet och kan åter igen använda din dator som vanligt.